### Manulife

### The Manulife online access experience:

Manulife Investment Management customers can now register for Manulife online access and benefit from:

- 24/7, mobile-friendly, easy-to-navigate access to their segregated fund contracts and mutual fund accounts.
- All individual, joint, and non-individual contracts and accounts will display account balances, transactions, recent historical values, advisor contact information, annual, midyear statements, and more.

# The Manulife online access site provides you Faster, Easier, and Safer access to all your investment documents.

### It offers:

- Self-registration and profile management
- The option to go paperless for all investment documents —just change your preferences. We will send you an email notification each time a document becomes available
- A modern, intuitive interface—optimized for viewing on laptop, tablet. and mobile devices
- Access to dedicated contact centres for registration, technical, and navigation support

### For technical questions

Assistance is available Monday to Friday, 8 a.m. to 6 p.m. (ET).

### Registration and technical support

**Email:** onlinesupport@manulife.com **Phone:** 1-833-363-0699

#### General questions and navigation support:

**Email:** manulife\_investments@manulife.com **Phone:** 1-888-790-4387

For questions about your mutual fund investments or segregated fund contracts, please continue to contact your advisor.

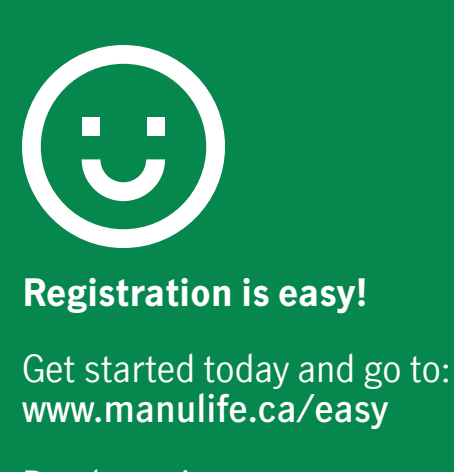

Ready to sign up as a **new user!** 

**Note:** If you have viewed your investments online before, you already have a Manulife ID and **do NOT need** to sign up. You are **an existing user and can click Sign in** and use your existing username and password.

| Welcome to                                                                                                    |
|----------------------------------------------------------------------------------------------------|
| Manulife Investment                                                                                                    |
| Management                                                                                                    |
| If you're aiready a Manuilfe Investment Management customer and<br>you've signed in before, you aiready have a Manuilfe ID!<br>Just use your username and password—the'ry your Manuiffe ID.<br>And if you've username and password—the'ry your formulife ID. |
| password, don't worry! We'll help you out.<br>Learn more about your Manulife ID                                                                                                    |
| Sign in                                                                                                    |
| Haven't signed in before?                                                                                                    |
| Prese note that only your Mutual Fund Account and/or your Segregated Fund Contract details are available online.                                                                                                    |
| You only need to sign up for the site once with one of your account/contract                                                                                                    |

For more information, you can click on the link: What's a Manulife ID

### New users

As a new user, you will enter your name, date of birth, and email. You will be required to pick a unique username and password.

**Note:** There are links below with **Show more** that will provide tips on the different steps.

| Let's set up your sitgle, secure ID for everything Manufife. |
|--------------------------------------------------------------|
| Fill out everything. Unless we've marked something optional. |
| First name                                                   |
|                                                              |
| Last name                                                    |
|                                                              |
| Date of birth                                                |
| Day (rid) Month Year (rins)                                  |
| Select v                                                     |
| Email address                                                |
|                                                              |
|                                                              |
| Why are we asking for this information?                      |
|                                                              |
| Pick a username and password                                 |
| Username                                                     |
|                                                              |
| Do you have to use your email as a username? Show more       |
| Usemane tips Store more                                      |
| Password                                                     |
| SaveCourt                                                    |
|                                                              |
| Password tips Show more                                      |

### Username tip under Show more

Do you have to use your email as a usemame?

No, you don't have to use your email as your username! In fact, it's better not to.

Here's why:

- if you share an email with someone, like your spouse, only one of you can use it as their username
- if you change the email you use with your Manulife ID, you'll need to remember to update your username, too, or they won't match Show less

More tips available on the **Set up** Manulife ID web page.

### Password tip under Show more

If you click **Show more** under password tip, the following information will be presented regarding password requirements:

| Yo | ur password needs to follow these guidelines: |
|----|-----------------------------------------------|
|    | between 8 and 64 characters long              |
|    | use at least one uppercase letter             |
| •  | use at least one lowercase letter             |
| •  | use at least one of these special characters  |
|    | !"#\$%&()*+-/;;<=>?@[\]^{]}                   |
| ٠  | use at least one number                       |
| •  | don't use a space                             |
| 51 | now less                                      |

# Setting up multi-factor authentication

Once you complete the required fields to set up your Manulife ID, the next step is the multi-factor authentication.

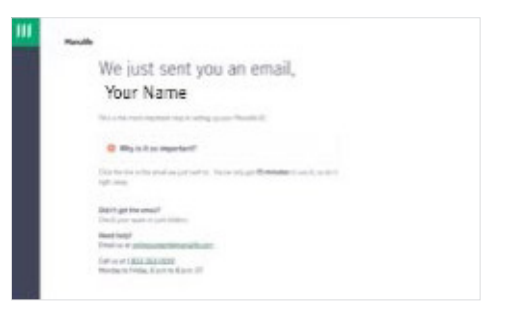

1. You will receive an activation email within 15 minutes.

**Note:** Be sure to check your spam or junk folder if the email does not arrive in your inbox as expected.

2. You must action this email within 15 minutes by clicking the **Confirm my email address** button to validate your account.

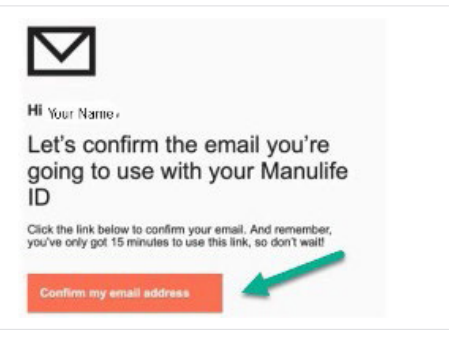

# Getting ready to connect your products

Once you click the **Confirm my email address** button in the email, you will be brought back to the site and prompted to sign in with the new credentials you just created.

| ш | Manulife                                                                                                    |
|---|----------------------------------------------------------------------------------------------------|
|   | You're almost done, Your Name !                                                                                     |
|   | Thanks for confirming your email.                                                                                   |
|   | Let's sign in and finish setting up your Manulife ID. We'll guide you through the last few steps after you sign in. |
|   | Sign in                                                                                                    |
|   |                                                                                                    |
|   |                                                                                                    |

#### Enter the credentials you just set up.

| 111 |                                                                                                    |
|-----|----------------------------------------------------------------------------------------------------|
|     | Manulife                                                                                                    |
|     | Sign in with your Manulife ID                                                                                                    |
|     | Your Manulife ID is a single, secure username and password. And it's your key to<br>everything Manulife.                                                                                                    |
|     | You've already got a Manufile ID.E:     vor're already a Manufile ID.E:     vor're already a Manufile Vitality or Retirement Redefined customer     and     vol've gineed in before     Just go alread and goin the way you usually do.     Lear more about your Manufile ID |
|     | i Fill out everything. Unless we've marked something optional.                                                                                                    |
|     | Usemame                                                                                                    |
|     | Remember username                                                                                                    |
|     | Forest your username?                                                                                                    |
|     | Password                                                                                                    |
|     | SHOW                                                                                                    |
|     | Eorgat, your, password?                                                                                                    |
|     | Sign in                                                                                                    |
|     | Don't have a Manulife ID?                                                                                                    |
|     | Set up a Manulife ID                                                                                                    |
|     | What's a Manulife ID2                                                                                                    |
| Å   | Legel 🗗 Terms & Condition of Privacy Policy of                                                                                                    |
|     |                                                                                                    |

### Add a mobile number

Once signed in with your new credentials, you will be prompted to add a mobile number.

Note: This is an optional step. You can select to Do it later.

| III " | lanulife                                                                                  |
|-------|-------------------------------------------------------------------------------------------|
|       | $H\!i$ Your Name , let's connect your products to your Manulife ID                        |
|       | Give us your postal code. We'll find the products you can<br>connect to your Manufife ID. |
|       | Fill out everything. Unless we've marked something optional.                              |
|       | Enter your postal or zip code                                                             |
|       | Don't have a postal or zip code? Show.more                                                |
|       | Find my products                                                                          |

- 1. Enter your mobile number, click Add number.
- 2. A verification text with a code will be sent to your mobile number. This code will be required in order to proceed. You will only have 15 minutes to use the code (just like the email verification process outlined above).
- 3. Enter the code sent to your mobile and click Continue.

Congratulations, your Manulife ID is created. Now let's connect your product.

**Note:** If a mobile number is not entered or you choose the **Do it later** option, you will be taken to the next screen **You're done.** Then, click **continue**.

### Connecting your Manulife Investment Management products

1.For your products to appear on the dashboard, you will start by **entering** your mailing address postal code.

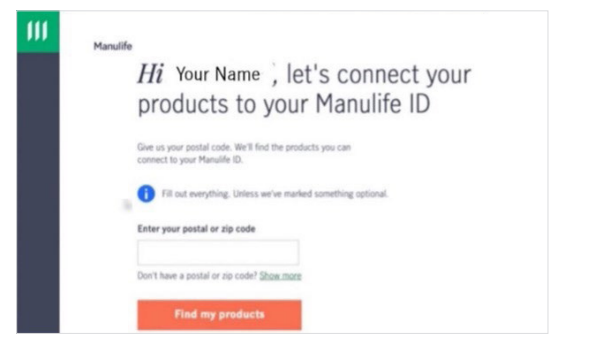

Your postal code, name, and date of birth will identify the Manulife mutual fund accounts and/or segregated fund contracts that need to be activated. This is shown on the welcome dashboard with grey squares.

2. Click on the grey square to activate that product.

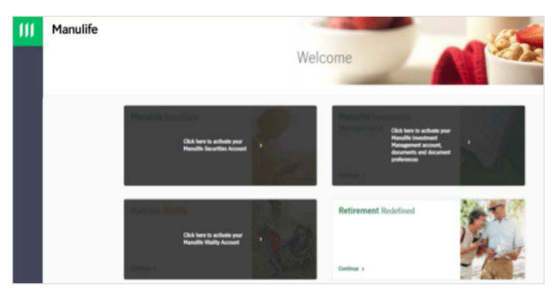

 Once you click on the grey square to activate your product, you will be asked for the account or contract number and the last four digits of your SIN (Social Insurance Number).

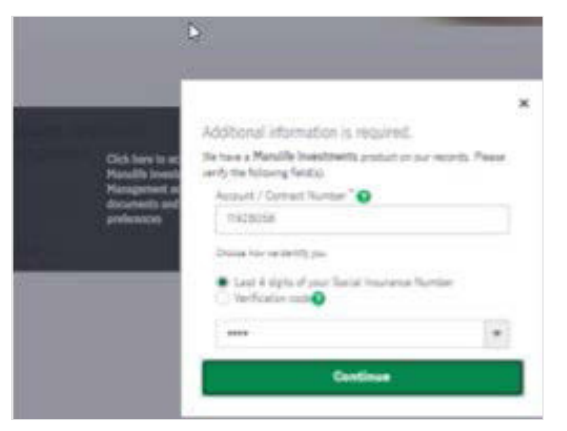

### Manulife

Manulife, Stylized M Design, and Manulife & Stylized M Design are trademarks of The Manufacturers Life Insurance Company and are used by it, and by its affiliates under license.

4. You will be asked to agree to the **Terms and Conditions**.

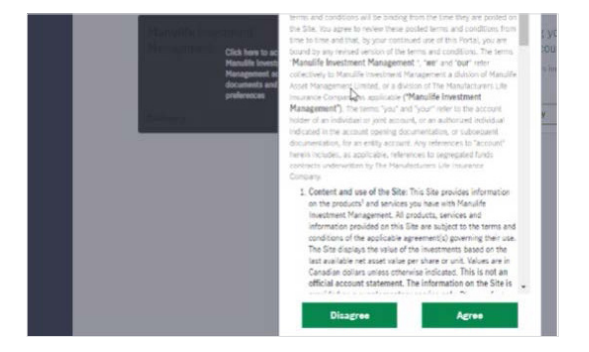

### Ready in 24 hours

We'll set up your account online within 24 hours.

### **Registration is complete**

When you sign in 24 hours later, your product links will be there.

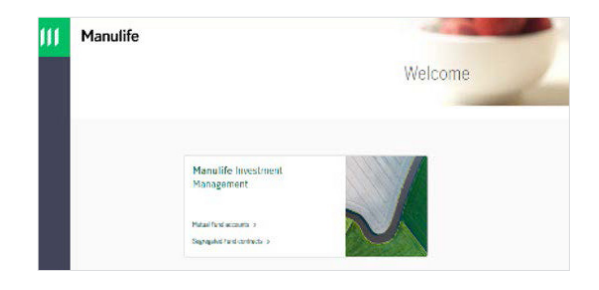

### Activation is easy

You will need to know information specific to the product you are activating. If you do not know that information, you can contact support directly.

- Manulife Investment Management: 1-888-790-4387
- Manulife Securities: 1-800-991-2121
- Manulife Vitality: 1-888-626-8543